## **Installing Ubuntu on Windows**

Launch Microsoft Store and search for Ubuntu.

| All Apps Documents | Settings treal | More ¥ ····                |  |  |  |  |  |  |
|--------------------|----------------|----------------------------|--|--|--|--|--|--|
| Best watch         |                |                            |  |  |  |  |  |  |
| Microsoft Store    | $\rightarrow$  | <b>i</b>                   |  |  |  |  |  |  |
| Settings (5)       |                | Microsoft Store            |  |  |  |  |  |  |
|                    |                | Cf Open<br>44 Pin to Start |  |  |  |  |  |  |
|                    |                | -01 Pin to taskbar         |  |  |  |  |  |  |
|                    |                | App settings               |  |  |  |  |  |  |
|                    |                |                            |  |  |  |  |  |  |
| ,Ω store           |                | H 📕 🗧 🧕 🗞 🐴 💻 🖼            |  |  |  |  |  |  |

## Select Ubuntu and click GET

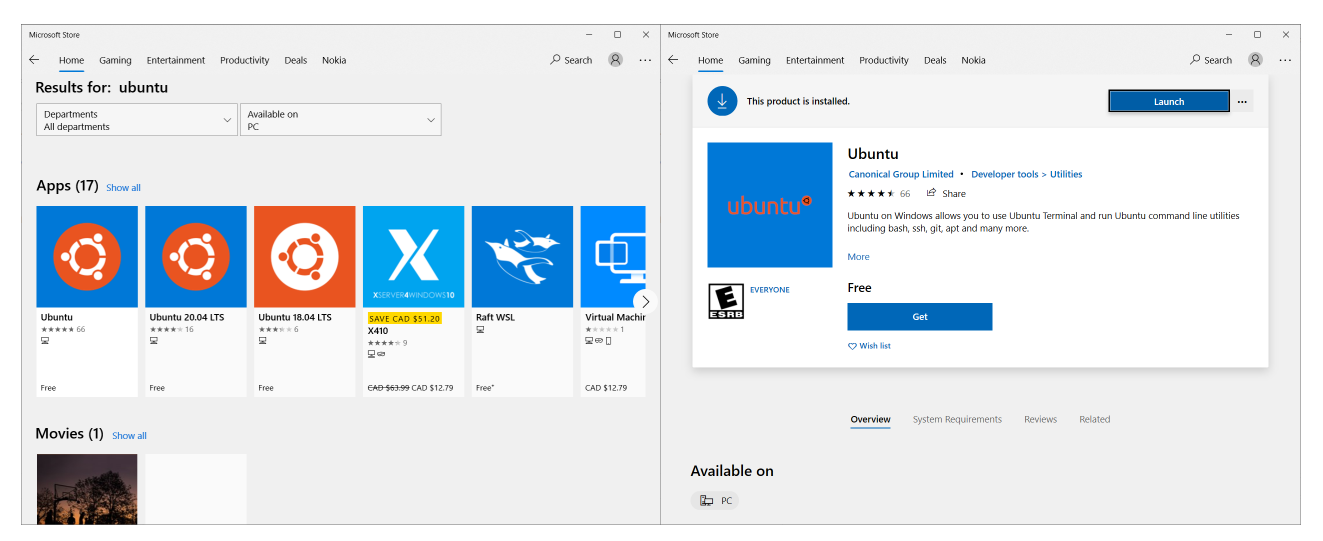

Now, you can run it from the Start Menu or pin it to your task bar for quick access.

| 4     | Арра          | Documents | Settings | trual         | More 🔻                                                                                                    |
|-------|---------------|-----------|----------|---------------|----------------------------------------------------------------------------------------------------|
| Beilw | which         |           |          |               |                                                                                                    |
| 0     | Ubuntu<br>App |           |          | $\rightarrow$ | 0                                                                                                    |
|       |               |           |          |               | Ubuntu<br><sub>App</sub>                                                                                                    |
|       |               |           |          |               | Cipen   Rum as administrator   Ungein from tackhar   Pin to Start   App settings   Image: App settings   Image: App settings |
| ۶.    | bunļu         |           |          |               | 8 = 2 9 9 4 4 = 5                                                                                                    |

The first time you run it, you will be prompted for a username and password.

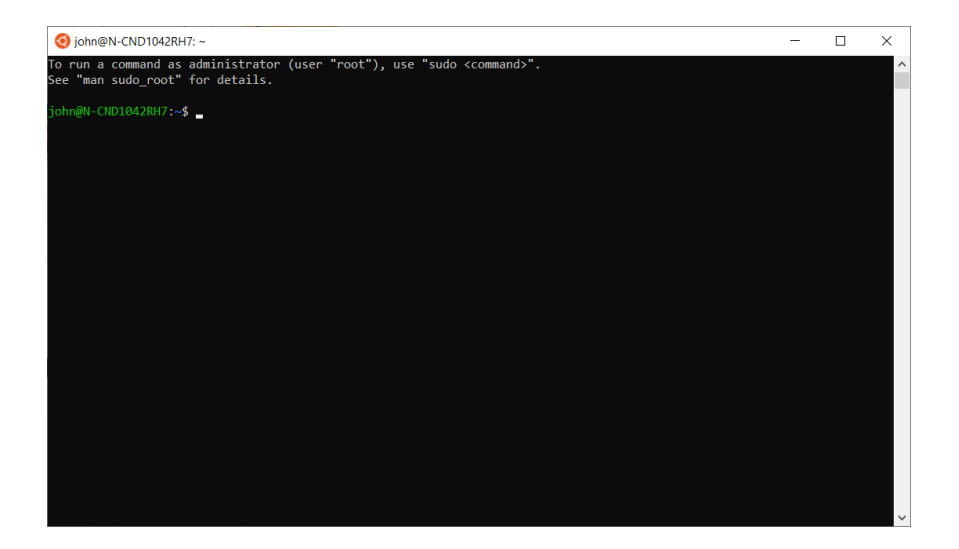

You now have Ubuntu running on your Windows10 machine!